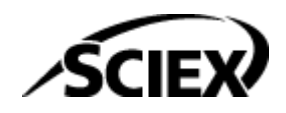

# **User Guide**

**Reporter Software 3.2** 

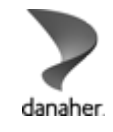

RUO-IDV-05-0625-E

This document is provided to customers who have purchased SCIEX equipment to use in the operation of such SCIEX equipment. This document is copyright protected and any reproduction of this document or any part of this document is strictly prohibited, except as SCIEX may authorize in writing.

Software that may be described in this document is furnished under a license agreement. It is against the law to copy, modify, or distribute the software on any medium, except as specifically allowed in the license agreement. Furthermore, the license agreement may prohibit the software from being disassembled, reverse engineered, or decompiled for any purpose. Warranties are as stated therein.

Portions of this document may make reference to other manufacturers and/or their products, which may contain parts whose names are registered as trademarks and/or function as trademarks of their respective owners. Any such use is intended only to designate such products as those manufacturers' products and does not imply any right and/or license to use or permit others to use such manufacturers' and/or their product names as trademarks.

SCIEX warranties are limited to those express warranties provided at the time of sale or license of its products and are the sole and exclusive representations, warranties, and obligations of SCIEX. SCIEX makes no other warranty of any kind whatsoever, expressed or implied, including without limitation, warranties of merchantability or fitness for a particular purpose, whether arising from a statute or otherwise in law or from a course of dealing or usage of trade, all of which are expressly disclaimed, and assumes no responsibility or contingent liability, including indirect or consequential damages, for any use by the purchaser or for any adverse circumstances arising therefrom. (GEN-IDV-09-10816-E)

For Research Use Only. Not for use in Diagnostic Procedures.

Trademarks and/or registered trademarks mentioned herein, including associated logos, are the property of AB Sciex Pte. Ltd., or their respective owners, in the United States and/or certain other countries (see sciex.com/trademarks).

AB Sciex<sup>™</sup> is being used under license.

© 2025 DH Tech. Dev. Pte. Ltd.

# Contents

| Who Should Use Reporter Software       4         Analyst Reporter User Interface       5         2 Create a Report from a Results Table (Analyst Software)       8         3 Edit a Report Template       11         Contact Us       15         Addresses       15         Customer Training       15         Online Learning Center       15         SCIEX Support       15         Cybersecurity       15         Documentation       15 | 1 Introduction                                            | 4  |
|----------------------------------------------------------------------------------------------------|-----------------------------------------------------------|----|
| Analyst Reporter User Interface       .5         2 Create a Report from a Results Table (Analyst Software)       .8         3 Edit a Report Template       11         Contact Us       .15         Addresses       .15         Customer Training       .15         Online Learning Center       .15         SCIEX Support       .15         Cybersecurity       .15         Documentation       .15                                         | Who Should Use Reporter Software                          |    |
| 2 Create a Report from a Results Table (Analyst Software)                                                                                                    | Analyst Reporter User Interface                           | 5  |
| 3 Edit a Report Template       11         Contact Us       15         Addresses       15         Customer Training       15         Online Learning Center       15         SCIEX Support       15         Cybersecurity       15         Documentation       15                                                                                                    | 2 Create a Report from a Results Table (Analyst Software) | 8  |
| Contact Us       15         Addresses       15         Customer Training       15         Online Learning Center       15         SCIEX Support       15         Cybersecurity       15         Documentation       15                                                                                                    | 3 Edit a Report Template                                  | 11 |
| Contact Us15Addresses15Customer Training15Online Learning Center15SCIEX Support15Cybersecurity15Documentation15                                                                                                    |                                                           |    |
| Addresses15Customer Training15Online Learning Center15SCIEX Support15Cybersecurity15Documentation15                                                                                                    | Contact Us                                                | 15 |
| Customer Training15Online Learning Center15SCIEX Support15Cybersecurity15Documentation15                                                                                                    | Addresses                                                 |    |
| Online Learning Center       15         SCIEX Support       15         Cybersecurity       15         Documentation       15                                                                                                    | Customer Training                                         |    |
| SCIEX Support                                                                                                    | Online Learning Center                                    |    |
| Cybersecurity                                                                                                    | SCIEX Support                                             |    |
| Documentation                                                                                                    | Cybersecurity                                             |    |
|                                                                                                    | Documentation                                             |    |

Use the Reporter software to create Microsoft Word, text, HTML, Microsoft Excel (csv), and PDF formatted reports. The reports are populated with information from the Results Tables and associated data files made by the Analyst software or SCIEX OS software.

- Use the Reporter software to create well-formatted reports from Results Tables.
- Edit report templates.

### Who Should Use Reporter Software

The Reporter software has been developed for users of quantitative Results Table in the Analyst software or SCIEX OS software. The software uses Microsoft Word documents as predefined templates. When a report is created, values are extracted from the saved Results Table and associated files, and then written in a well-formatted final report.

The Reporter software includes several report template styles. These Microsoft Word documents (docx format) are installed in the **Analyst Data** > **Projects** > **API Instrument** > **Templates** folder.

**Note:** After the installation of the Analyst software or SCIEX OS software is completed, back up the installed report templates to a safe location.

CAUTION: Potential Data Loss. To prevent users from modifying templates, make sure that the Reporter templates are located in secured, read-only folders that are accessible for writing only by system administrators.

### **Analyst Reporter User Interface**

#### Figure 1-1 Analyst Reporter

| (1) yst Re(2)er (3)                                                                                                    |             |                                                                                                    |
|----------------------------------------------------------------------------------------------------|-------------|----------------------------------------------------------------------------------------------------|
| File Settings Help                                                                                                    |             |                                                                                                    |
| Current Output Language: ④                                                                                                    |             | English                                                                                                    |
| Current Spectral Library: 5                                                                                                    |             | Sample.mdb                                                                                                    |
| Available Templates                                                                                                    |             | Description                                                                                                    |
| Analyte Report with chromatograms.docx<br>BlankTemplate.docx<br>Calib Curves Template.docx<br>Library Search - Best Candidate - 1perPage.docx<br>Library Search - Best Candidate - 2perPage.docx<br>Library Search - Best Candidate - 6perPage.docx<br>Library Search - Confirmation - 1perPage.docx<br>Library Search - Confirmation - 2perPage.docx<br>Library Search - Confirmation - 6perPage.docx<br>Library Search - Confirmation - 6perPage.docx<br>Library Search - Confirmation - 6perPage.docx<br>Library Search - Confirmation - 6perPage.docx<br>Library Search - Confirmation - 6perPage.docx<br>Library Search - Confirmation - 6perPage.docx<br>Library Search - Confirmation - 6perPage.docx<br>Sample Report.docx | 6           | Report showing for each sample a section<br>including File Information, Sample info, IS<br>info, Analyte results table, XIC table<br>including IS and each analyte - WILL<br>GENERALLY PRINT 2 PAGES PER<br>SAMPLE FOR < 8 ANALYTES |
| Sample Report 2.docx<br>Sample Report 3.docx                                                                                                    | -           |                                                                                                    |
| Output Format. (7)                                                                                                    | ● Word   Pd | f OHtml OExcel OText                                                                                                    |
| Print Automatically: (8)                                                                                                    | Create      | (9)<br>Report Close                                                                                                    |

| ltem | Option                                  | Description                                                                                                    |
|------|-----------------------------------------|----------------------------------------------------------------------------------------------------|
| 1    | File > Exit                             | Exits the program and releases all resources.                                                                                                    |
| 2    | Settings ><br>Select Output<br>Language | Sets the language dictionary that will be used to replace<br>language tags within a report template. Templates that<br>contain language tags can be used to generate reports<br>in any language. The language tags are replaced with<br>text from a matching tag in the dictionary file for the<br>selected language. These dictionary files are contained<br>in the folder: C:\Program Files (x86)\AB<br>SCIEX\AnalystReporter\Resources\Languages. |

| ltem | Option                                    | Description                                                                                                    |
|------|-------------------------------------------|----------------------------------------------------------------------------------------------------|
| 2    | Settings ><br>Select Library              | Browse to a spectral library. This library will be used for<br>matching and scoring MS/MS data from Results Tables<br>that contain data from information dependent acquisition<br>(IDA) triggered MS/MS scan types.                |
| 2    | Settings ><br>Select Template<br>Folder   | Sets the folder from which the available templates will be read. To return to the default template folder, select the <b>Default</b> option.                                                                                       |
| 3    | Help > About                              | Shows information about the version of Reporter software currently installed.                                                                                                    |
| 4    | Current Output<br>Language                | Shows the currently selected language dictionary used<br>for replacing language tags within a report template. To<br>select a language dictionary, click <b>Settings</b> > <b>Select</b><br><b>Output Language.</b>                |
| 5    | Current Spectral<br>Library               | Shows the currently selected spectral library. To select a spectral library, click <b>Settings</b> > <b>Select Library</b> .                                                                                                    |
| 6    | Available<br>Templates and<br>Description | Shows a list of available report templates. Select a template to show a description of the template. To change the folder from which available templates are read, select <b>Settings &gt; Select Template Folder &gt; Browse.</b> |

| ltem | Option                 | Description                                                                                                    |  |
|------|------------------------|----------------------------------------------------------------------------------------------------|--|
| 7    | Output Format          | Shows the output formats that are supported by the Reporter software. Only formats that are compatible with the selected report template are enabled.                                                                                                    |  |
|      |                        | • <b>Word</b> : Microsoft Word document (docx) is produced.<br>This document can be viewed by Microsoft Word<br>2010 and above.                                                                                                    |  |
|      |                        | • <b>PDF</b> : A report is created directly in PDF format.                                                                                                    |  |
|      |                        | • <b>HTML</b> : Microsoft Word is used to generate an HTML file. Associated image files are stored in a folder with the same name as the HTML file.                                                                                                    |  |
|      |                        | • <b>Excel</b> : A plain text file (csv) is produced. Report templates that contain values separated by commas can be opened in Microsoft Excel, where each value will be shown in a separate cell. Only templates that are specifically marked as text-compatible can be used for this output format. |  |
|      |                        | • <b>Text</b> : A plain text document (txt) is produced.<br>Only templates that are specifically marked as text<br>compatible can be used for this output format.                                                                                                    |  |
| 8    | Print<br>Automatically | After the report has been created it is printed to the selected printer. Select any available printer.                                                                                                    |  |
| 9    | Create Report          | Creates the report in the selected output format using the selected report template.                                                                                                    |  |
| 10   | Close                  | Exits the program and releases all resources.                                                                                                    |  |

# Create a Report from a Results Table (Analyst Software)

CAUTION: Potential Data Loss. To prevent users from modifying templates, make sure that the Reporter templates are located in secured, read-only folders that are accessible for writing only by system administrators.

**Note:** For instructions on how to create a report in the SCIEX OS software, refer to the document: *Help*.

- Open a Results Table in the Analyst software.
   If a Results Table is already open, then save it, and then select **Reporter 3.2** in step 2.
- 2. Double-click **Reporter 3.2** in the **Companion Software** section. The Analyst Reporter dialog opens.

| Analyst Reporter                                                                                                    | ×                                                                                                    |
|----------------------------------------------------------------------------------------------------|----------------------------------------------------------------------------------------------------|
| File Settings Help                                                                                                    |                                                                                                    |
| Current Output Language:                                                                                                    | English                                                                                                    |
| Current Spectral Library:                                                                                                    | Sample.mdb                                                                                                    |
| Available Templates                                                                                                    | Description                                                                                                    |
| Analyte Report with chromatograms.docx<br>BlankTemplate.docx<br>Calib Curves Template.docx<br>Library Search - Best Candidate - 1perPage.docx<br>Library Search - Best Candidate - 2perPage.docx<br>Library Search - Confirmation - 1perPage.docx<br>Library Search - Confirmation - 1perPage.docx<br>Library Search - Confirmation - 2perPage.docx<br>Library Search - Confirmation - 6perPage.docx<br>Library Search - Confirmation - 6perPage.docx<br>Library Search - Confirmation - 6perPage.docx<br>Library Search - Confirmation - 6perPage.docx<br>Library Search - Confirmation - 6perPage.docx<br>Library Search - Confirmation - 6perPage.docx<br>Sample Report.docx<br>Sample Report 1.docx<br>Sample Report 2.docx<br>Sample Report 3.docx | Report showing for each sample a section<br>including File Information, Sample info, IS<br>info, Analyte results table, XIC table<br>including IS and each analyte - WILL<br>GENERALLY PRINT 2 PAGES PER<br>SAMPLE FOR < 8 ANALYTES |
| Output Format:                                                                                                    | Word Pdf Html Excel Text                                                                                                    |
| Print Automatically:                                                                                                    |                                                                                                    |
|                                                                                                    | Create Report Close                                                                                                    |

#### Figure 2-1 Analyst Reporter Dialog

#### 3. Select a template in the **Available Templates** field.

**Note:** A description, if available, of the selected template is shown in the **Description** field. Some report templates are designed for 'per analyte' reporting while others are designed for 'per sample' reporting. Other report templates include calibration curves, ion ratio, quality control summary, and Library search results.

**Note:** If a template that contains an embedded query is used, then the user must validate the results.

#### 4. Select an **Output Format**.

**Note:** Some options are not available for the selected template. For example, some templates are not compatible with a 'text only' format: text (txt) or Excel (csv file).

5. Select **Print Automatically** to print reports automatically to a selected printer.

**Note:** The default printer configured in Windows is used unless a different printer is selected. The Reporter software keeps the printer that was last used.

- 6. Click Create Report.
- 7. Browse to the location where the report will be saved, type the **File name**, and then click **Save**.

**Note:** The Analyst Reporter dialog shows a progress indicator as the software opens the selected template and then populates it with data from the open Results Table.

Note: When a custom template is created, the user must validate the template.

CAUTION: Potential Data Loss. To prevent users from modifying templates, make sure that the report templates are located in secured, read-only folders that are accessible for writing only by system administrators.

The Reporter software 3.2 includes several report template styles. These templates are Microsoft Word documents (docx format). When the Reporter software generates reports, special tags in the document are replaced with information from the currently active Results Table.

If none of the available templates are suitable, then they can be edited. This section gives a brief description of the procedure for editing these templates. Contact a SCIEX representative for other options in creating customized report templates.

**Note:** When editing a report template or creating a template, the user is responsible for validating the template.

1. Browse to the folder containing the Reporter templates and then double-click the appropriate docx template.

The docx template opens in Microsoft Word with the template editor for the Reporter shown on the right.

**Note:** The template editor is automatically populated with the tag information provided by the Reporter software.

| a 9 • 0   ≠<br>Re Home Insert Page I | Layout References M                                                | A<br>Jalings Review              | nalyte Report 1.doc                                                     | x (Compatit<br>t         | bility Mode] - Mic                                              | rosoft Word                                           | e foliate<br>e foliate    |                       |                                                                                                    |
|--------------------------------------|--------------------------------------------------------------------|----------------------------------|-------------------------------------------------------------------------|--------------------------|-----------------------------------------------------------------|-------------------------------------------------------|---------------------------|-----------------------|----------------------------------------------------------------------------------------------------|
| Arial - 10                           | - Λ' Λ'   Λι -   <sup>1</sup> ⁄⁄⁄⁄⁄⁄⁄⁄⁄⁄⁄⁄⁄⁄⁄⁄⁄⁄⁄⁄⁄⁄⁄⁄⁄⁄⁄⁄⁄⁄⁄⁄⁄⁄⁄⁄ | E • (E • %) •                    | (# (# ) ±) = =<br>15 - 1 <u>2</u> - 13 - 1<br>15 - 1 <u>2</u> - 13 - 13 | AABB<br>Book T           | CC AaBbCcL<br>tte Emphasis                                      | AaBbCc Aa<br>Heading 1 He                             | BbCc AaB<br>ading 2 1 Hea | bCcD<br>ding 4        | Image: Select     Image: Share     WebEx       Image: Select     This File     Image: Share       Image: Select     Image: Share     WebEx       Image: Select     Image: Share     WebEx |
| SCIEV G                              |                                                                    | 3 i                              | -4                                                                      | · 5 · · ·                | Created with Ar                                                 | alyst Reporter                                        | · · · · © 0               | Document Actions      |                                                                                                    |
| Metafield ( Metafield)               | )                                                                  |                                  | 1                                                                       | P                        | minted: 23/06/20                                                | 15 4:16:52 PM                                         |                           | <b>P</b>              |                                                                                                    |
| [Data File]                          | Analyte Peak Name An<br>Sample File Name Sam                       | alyte Peak Name<br>ple File Name | (Analyte Mass Ran<br>[Result Table]                                     | ges ( Analyt<br>Re<br>Re | e Mass Ranges )<br>suit Tbi Name () Re<br>suit Tbi Integr Algor | suit Tbi Name                                         |                           | Tags For 3            | Analyst                                                                                                    |
| [Acquisition Date]                   | Acquisition Date Acquis                                            | tion Date                        | [Algorithm Use                                                          | d]Re<br>me]Sa            | sult Tbl Integr Algori<br>mple Instrument                       | thm                                                   | 4                         | Type*                 | Analyte_Peak_Name                                                                                                    |
| [Project]                            | Acquisition Method<br>Result Tbl Proj Name<br>Result Tbl Proj Name |                                  |                                                                         | Sa                       | mple Instrument                                                 |                                                       |                           | Use 1000<br>Separator | 5                                                                                                    |
| 9 (Sample I                          | Name]                                                              | [Sample<br>Type]                 | [Area] ( <u>cps</u> )                                                   | (RT)<br>(min)            | [Target]<br>[Conc].<br>(                                        | [Calculated<br>Conc].<br>(                            | ·                         | Save Tag              | Parameters                                                                                                    |
|                                      |                                                                    |                                  |                                                                         |                          | Analyte Unit<br>Analyte Unit                                    | Analyte Unit<br>Analyte Unit                          |                           | (                     | 6                                                                                                    |
| e For Each Sample (Sample N          | iame () Sample Name)                                               | Sample Type                      | Analyte Peak Are<br>Analyte Peak Are                                    | Analyte Re<br>Analyte Re | Analyte Concent                                                 | Calculated Conc<br>Calculated Conc<br>For Each Sample | ×                         |                       |                                                                                                    |
| e: 1 of 2   Words: 40 🕉              |                                                                    |                                  |                                                                         |                          |                                                                 |                                                       |                           |                       | ≡ 100% ⊙ U                                                                                                    |

| ltem | Description                                                                                                    |
|------|----------------------------------------------------------------------------------------------------|
| 1    | Report template with the current tags shown.                                                                                                    |
| 2    | Icons. Refer to Table 3-1.                                                                                                    |
| 3    | <b>Tags For</b> : Shows the name of the software that supplies the tag information.                                                                                                    |
| 4    | Field Type: Shows the field types applicable to the software.                                                                                                    |
| 5    | Shows a list of available attributes that can be used with the <b>Type</b> * field.                                                                                                    |
|      | Type*: Shows a list of available field types.                                                                                                    |
|      | • Format: Shows a list of possible formats for the selected field type.                                                                                                    |
|      | • Use 1000 Separator: Gives the option to use a comma to separate digits by 1000. For example, if <b>Use 1000 Separator</b> is selected, then the number 1234567.89 is shown as 1,234,567.89. |
| 6    | <b>Save Tag Parameters</b> : Click to save changes. If changes are not saved, then a message is shown that tells the user to save the changes.                                                |

Table 3-1 Editing Icons

| lcon | Name (Tooltip)           |
|------|--------------------------|
|      | Add new tag              |
|      | Add picture tag          |
|      | Show content area        |
|      | View document change log |

2. Use the procedures as required. Click **Save Tag Parameters** after any changes are made.

**Tip!** To the left of the field, a red exclamation sign that flashes shows where information is mandatory.

#### Table 3-2 Reporter Functions

| To do this                               | do this                                                                                            |
|------------------------------------------|----------------------------------------------------------------------------------------------------|
| Change the field type.                   | Click inside the tag, select a new field type, and then select the attributes.                     |
| Change the attributes of the field type. | Click inside the tab, and then change the attributes as required.                                  |
| Add a tag.                               | Click <b>Add new tag</b> , select the <b>Field Type</b> , and then select the attributes.          |
| Add a picture.                           | Click <b>Add picture tag</b> , and then select the attributes.                                     |
| Show where a tag starts and ends.        | Click Show content area.                                                                           |
| Show the document audit log.             | Click View document change log.                                                                    |
| Copy tags.                               | Copy the selected tags, paste them in the new location, and then update the field type attributes. |
|                                          | <b>Note:</b> The attributes are not copied and must be selected.                                   |
| Navigate between the tags                | Use the left and right arrow keys to move                                                          |
| navigate between the tags.               | between the tags.                                                                                  |

| To do this   | do this                                                                                                    |
|--------------|----------------------------------------------------------------------------------------------------|
| Delete tags. | <ul><li>Do one of the following:</li><li>If the cursor is to the left of the tag, then press <b>Delete</b>.</li></ul> |
|              | <ul> <li>If the cursor is to the right of the tag, then<br/>press Backspace.</li> </ul>                               |

Table 3-2 Reporter Functions (continued)

# **Contact Us**

# Addresses

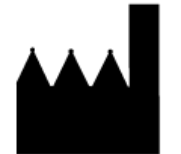

AB Sciex Pte. Ltd. Blk33, #04-06 Marsiling Industrial Estate Road 3 Woodlands Central Industrial Estate, Singapore 739256

SCIEX Headquarters

AB Sciex LLC 250 Forest Street Marlborough, MA 01752 USA

# **Customer Training**

• Global: sciex.com/contact-us

# **Online Learning Center**

SCIEX Now Learning Hub

# **SCIEX Support**

SCIEX and its representatives have a global staff of fully-trained service and technical specialists. They can supply answers to questions about the system or any technical issues that might occur. For more information, go to the SCIEX website at sciex.com or use one of the following links to contact us.

- sciex.com/contact-us
- sciex.com/request-support

# Cybersecurity

For the latest guidance on cybersecurity for SCIEX products, visit sciex.com/productsecurity.

# Documentation

This version of the document supersedes all of the previous versions of this document.

#### **Contact Us**

To find software product documentation, refer to the release notes or software installation guide that comes with the software.

To find hardware product documentation, refer to the documentation that comes with the system or component.

The latest versions of the documentation are available on the SCIEX website, at sciex.com/ customer-documents.

**Note:** To request a free, printed version of this document, contact sciex.com/contact-us.